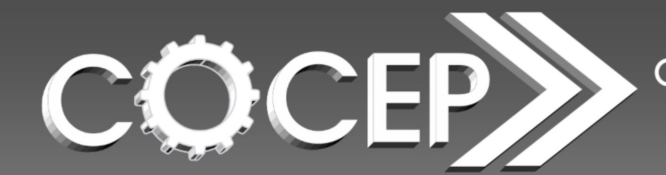

Memorando nº 05/2015

Em 20 de Março de 2015

# DESTINATÁRIO (S):Aos Senhores Magistrados e Servidores que atuam no Sistema<br/>PROJUDI, Área de Competência CriminalASSUNTO:Novas Funcionalidades no PROJUDI CriminalPelo presente, esta Coordenadoria comunica que na nova versão do sistema PROJUDI<br/>programada para sábado (21/03/2015), a área de competência criminal receberá<br/>novas funcionalidades, dentre as quais cabe destacar:

- Mesa do Escrivão;
- Reformulação do Trânsito em Julgado;
- Aba para Cadastro de Habeas Corpus.

Atenciosamente,

### COORDENADORIA CRIMINAL E DE EXECUÇÃO PENAL

# MESA DO ESCRIVÃO

Na mesa de trabalho haverá a aba "Mesa do Escrivão", em que é facilitado o acesso aos seguintes indicadores:

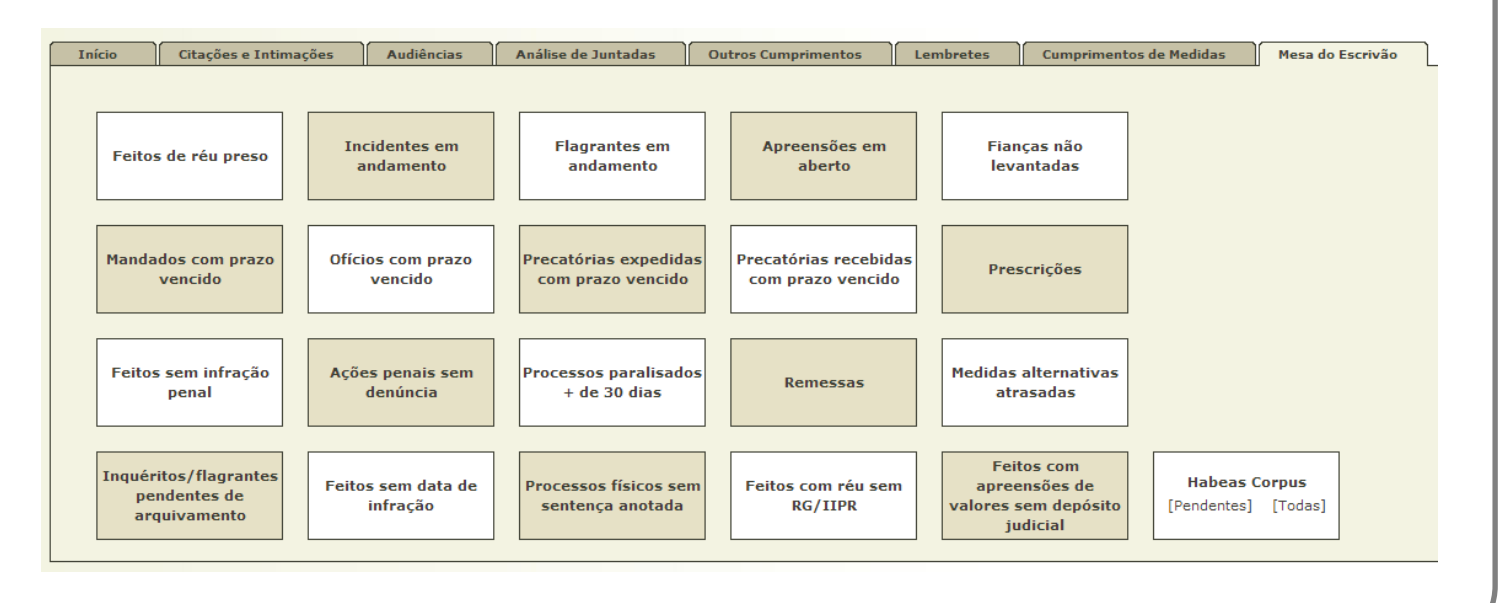

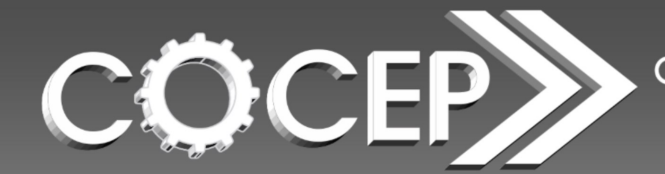

Memorando nº 05/2015

# Em 20 de Março de 2015

# REFORMULAÇÃO DO TRÂNSITO EM JULGADO

O cadastro do trânsito em julgado foi reformulado, para que sejam permitidos o cadastro: **a)** em relação a apenas um réu por sentença; **b)** de mais de um trânsito em julgado no processo.

Para exemplificar, utilizaremos um processo com dois réus. Imaginemos que um deles é sentenciado primeiramente.

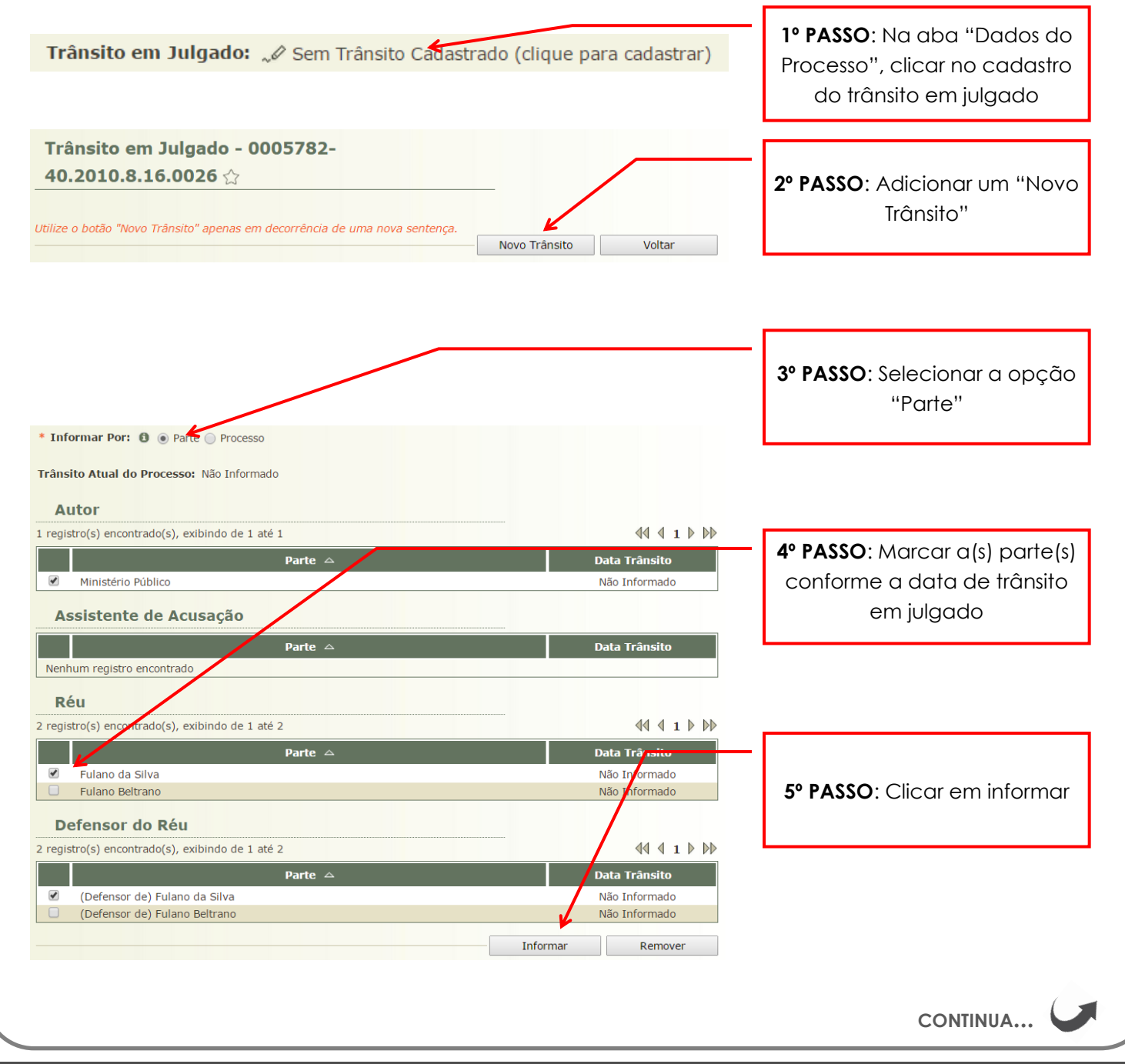

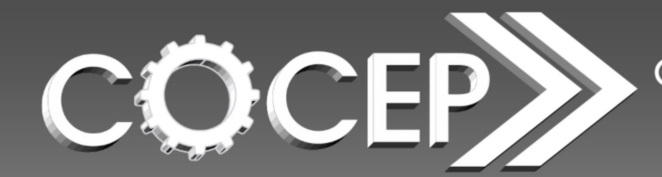

Memorando nº 05/2015

Em 20 de Março de 2015

| nformar Por: Parte                             |               |                                | "salvar". Apc           | irecerá uma        | tela resumo:  |
|------------------------------------------------|---------------|--------------------------------|-------------------------|--------------------|---------------|
| Partes Selecionadas                            |               |                                |                         |                    |               |
| registro(s) encontrado(s), exibindo de 1 até 2 |               | Tränsito em Julgado - 0005782- |                         |                    |               |
| Parte                                          | Tipo da Parte | Data <sup>7</sup> rânsito      | 40.2010.8.16.002        | 6 ☆                | _             |
| Ministério Público                             | Autor         | Não nformada                   |                         |                    |               |
| Fulano da Silva                                | Réu           | Não <mark>Informada</mark>     | Trânsito do Proc        | esso: Não Informa  | do            |
|                                                |               |                                | Autor:                  | Ministério Público | 17/03/2015    |
| Defensor do Réu                                |               |                                | Assistente de Acusação: |                    |               |
|                                                |               | 44.4.4.5.55                    | Réu:                    | Fulano da Silva    | 17/03/2015    |
| registro(s) encontrado(s), exidindo de 1 ate 1 |               | AA A I P PP                    |                         | Fulano Beltrano    | Não Informado |
| Parte                                          |               | D <mark>ata Trânsito</mark>    | Defensor do Réu:        | Fulano da Silva    | 17/03/2015    |
| Fulano da Silva                                |               | Não Informada                  |                         | Fulano Beltrano    | Não Informado |
|                                                |               |                                |                         |                    | Alterar       |

OBSERVAÇÃO

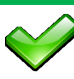

Para cadastrar um novo trânsito em julgado, basta repetir a operação.

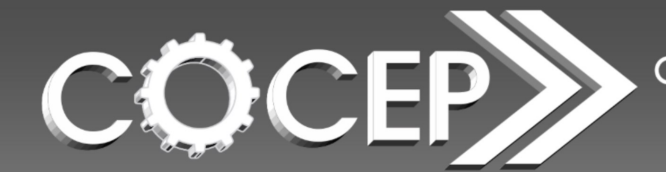

Memorando nº 05/2015

# Em 20 de Março de 2015

# CADASTRO DO HABEAS CORPUS

Em cada processo haverá a aba "HCs Tribunal", para cadastro de Habeas Corpus impetrado no Tribunal de Justiça ou nos Tribunais Superiores (STJ e STF). Não se destina, portanto, ao Habeas Corpus impetrado na própria Vara Judicial.

Tal cadastro visa agrupar os arquivos referentes ao mesmo Habeas Corpus que se encontram espalhados na movimentação do processo, facilitando, por consequência, a visualização do trâmite da respectiva ação.

Abaixo, seguem as telas do Sistema e orientações de como proceder ao cadastro.

|                            | VISUALIZAÇÃO DA          | ABA DO CADASTRO                      |                          |                          |
|----------------------------|--------------------------|--------------------------------------|--------------------------|--------------------------|
| Dados do Processo Partes   | Movimentações Apensament | tos (0) Vínculos (0) Prazos Peças do | o Inquérito HCs Tribunal |                          |
| Número dos autos 🛆         | Órgão julgador           | Partes do processo                   | Resultado                | Documentos<br>vinculados |
| Nenhum registro encontrado |                          |                                      |                          | Adicionar                |
|                            |                          |                                      |                          |                          |

| VEJ                        | A COMO CADASTRA            | R O HABEAS CORPU        | IS                             |                          |
|----------------------------|----------------------------|-------------------------|--------------------------------|--------------------------|
| dos do Processo Partes     | Movimentações Apensamentos | (0) Vínculos (0) Prazos | Peças do Inquérito HCs Tribuna |                          |
| Número dos autos 🛆         | Órgão julgador             | Partes do processo      | Resultado                      | Documentos<br>vinculados |
| lenhum registro encontrado |                            |                         |                                |                          |
|                            |                            |                         |                                | Adicionar                |
|                            |                            |                         |                                |                          |
|                            |                            |                         | 「 /                            |                          |
| 1º PASSO: 1                | la aba "HCs Tribunal", d   | clicar em "Adicionar"   |                                |                          |
|                            |                            |                         |                                |                          |
|                            |                            |                         |                                | (                        |
|                            |                            |                         |                                | CONTINUA                 |

Memorando nº 05/2015

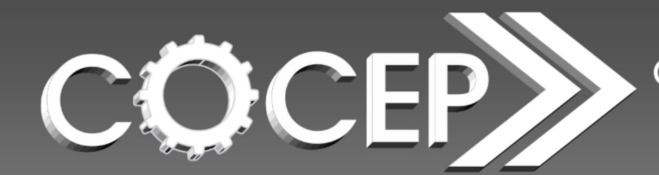

Memorando nº 05/2015

| ocesso 0005782-40.2010.8.16.0026 ☆-                                                                                                    | 2º PASSO: Preencher os seguintes                                                                                                    |
|----------------------------------------------------------------------------------------------------|----------------------------------------------------------------------------------------------------|
| imero dos autos:<br>Órgão julgador: Clique para selecionar<br>rtes do processo: Nome Tipo da CPF/CNPJ RG Data de                                                                                                    | dados obrigatórios:<br>- Número dos Autos<br>- Órgão Julgador (Tribunal de<br>Iustica Superior Tribunal de                                                |
| Parte     Nascimento       Fulano da<br>Silva     Promovido     1375979669514     Rua Nil<br>CURITI       Estado do<br>Paraná     Promovente     76416940000128     Praça N<br>Salete,                                                                                                    | Justiça, Supremo Tribunal Federal)<br>- Parte Selecionada                                                                                                 |
| Resultado: Clique para seleciopar<br>cas / Documentos<br>Arguivo Ass. Documento<br>Adicionar<br>Salvar                                                                                                    | Desmarcar lodosOcampo"Resultado"serápreenchido somente se julgado oHabeas Corpus. São resultados:- Concedida Liberdade- Concedido Salvo-Conduto- Denegado |
|                                                                                                    |                                                                                                    |
| número dos autos de Habeas Corpus geralme<br>ecisão que solicita informações:<br>TRIBUNAL DE JUSTIÇA DO PARANÁ<br>Departamento Judiciário<br>Sistema de Acompanhamento Processual<br>TERMO DE AUTUAÇÃO, ESTUDO e DISTRIBUIÇÃO<br>Nesta data, após o recebimento destes autos,foi procedido o registro da<br>autuação e da distribuição, por processamento eletrônico, na forma do<br>demonstrativo abaixo:<br>0012345-67.2014.8.16.0000<br>1234567-8<br>HABEAS CORPUS CRIME | nte consta do termo de autuação ou da                                                                                                    |
| número dos autos de Habeas Corpus geralme<br>ecisão que solicita informações:<br>TRIBUNAL DE JUSTIÇA DO PARANÁ<br>Departamento Judiciário<br>Sistema de Acompanhamento Processual<br>TERMO DE AUTUAÇÃO, ESTUDO e DISTRIBUIÇÃO<br>Nesta data, após o recebimento destes autos,foi procedido o registro da<br>autuação e da distribuição, por processamento eletrônico, na forma do<br>demonstrativo abaixo:<br>0012345-67.2014.8.16.0000<br>1234567-8<br>HABEAS CORPUS CRIME | ente consta do termo de autuação ou da                                                                                                    |

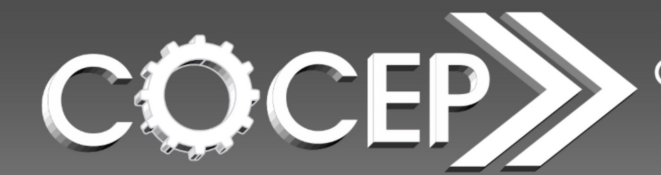

Memorando nº 05/2015

| Proces            | so 0005                   | 5782-40.2010.                    | 8.16.0026 🏠 - Ha                           | abeas                       |                                               | -                                       |
|-------------------|---------------------------|----------------------------------|--------------------------------------------|-----------------------------|-----------------------------------------------|-----------------------------------------|
| Corpus            | 5                         |                                  |                                            |                             |                                               |                                         |
| Número<br>* Órgão | dos autos:<br>o julgador: | 1234567-8<br>TRIBUNAL DE JUSTICA |                                            |                             |                                               | <b>3º PASSO</b> : Preenchidos os dados  |
| Partes do         | processo:                 | Nome                             | Tipo da CPE/CNI                            | Data de                     | Endereco                                      | obrigatórios e, se for o caso, o        |
|                   |                           | Eulana da Cilva                  | Parte                                      | Nascimento                  | Rua Nilo Peçanha, 820,                        | resultado, devem-se selecionar os       |
|                   |                           |                                  | FIOINOVIDO 137397966                       | , 2214                      | CURITIBA PR<br>Praça Nossa Senhora da Salete, | arquivos juntados nos autos que         |
|                   |                           | Estado do Paraná                 | Promovente 764169400                       | 00128                       | 5/N, CURITIBA PR                              | correspondem ao Habeas Corpus           |
|                   | Resultado:                | Clique para selecionar           |                                            | Marcar I                    | odos Desmarcar Todos                          | referido, clicando em                   |
| Peças             | /Docum                    | entos                            |                                            |                             |                                               | "Adicionar".                            |
| -                 | Arquivo                   |                                  | ٨٥٥                                        |                             | cumento                                       | ]                                       |
|                   | Miquivo                   |                                  |                                            | ¥                           |                                               |                                         |
|                   |                           |                                  |                                            | Adicionar                   | Remover                                       | _                                       |
|                   |                           |                                  |                                            | Salva                       | voltar                                        |                                         |
|                   |                           |                                  |                                            |                             | 🗖 Maximizar 🗙 Fec                             | iha                                     |
|                   | Arq                       | uivo: Ofício                     | Ass.: ANALISTA,                            | "& Ofício HC.pdf            | <li>Sigilo Mínimo</li>                        |                                         |
| 18/03/2           | 2015 20:15:               | 54 JUNTADA DE OF                 | ÍCIO DE OUTROS ÓRGÃ                        | los                         |                                               |                                         |
|                   | Arq<br>Aut                | uivo: Termo<br>uação             | Ass.: ANALISTA,                            | "⊘ Termo de<br>Autuacao.pdf | Sigilo Mínimo                                 |                                         |
|                   | Arq                       | uivo: Decisão                    | Ass.: ANALISTA,                            | "Ø Decisao.pdf              | <ul> <li>Sigilo Mínimo</li> </ul>             |                                         |
| 14/11/2           | 2014 14:52:               | 05 GUIA DE EXECU                 | ÇÃO DEFINITIVA                             |                             |                                               |                                         |
|                   | Arq<br>Exe                | uivo: Guia de<br>cução           | Ass.: ANALISTA,                            | "& online.pdf               | Sigilo Mínimo                                 |                                         |
| 18/04/2           | 2013 13:22:               | 26 Para Antonio Jose             | <b>CITAÇÃO</b><br>de Sampaio com prazo até | é 20 de Fevereiro de 2013   |                                               | 4º PASSO: Escolher cada arquivo         |
|                   | O Arq                     | uivo: Citação                    | Ass.: JUIZTOGADO,                          | "& online.pdf               | Sigilo Mínimo                                 | referente ao Habeas Corpus,             |
| 05/10/2           | 2010 16:46:               | 48<br>Conclusão                  | LIMINAR REALIZADA                          |                             |                                               | clicando em "Selecionar".               |
|                   | Arq                       | uivo: Laudo                      | Ass.: TECNICO                              | online.pdf                  | <ol> <li>Sigilo Mínimo</li> </ol>             |                                         |
| 05/10/2           | 2010 16:33:               | 43 JUNTADA DE PE                 | TIÇÃO DE INICIAL                           |                             |                                               |                                         |
|                   | O Arg                     | uivo: Petição Inicial            | Ass.: TECNICO                              | Documento1.pdf              | Sigilo Mínimo                                 |                                         |
|                   |                           |                                  | JUDICIARIO,                                |                             |                                               |                                         |
|                   |                           |                                  | Color                                      | Viener Degu                 | Toshar                                        |                                         |
|                   |                           |                                  | 36160                                      |                             | recitai                                       | J                                       |
|                   |                           |                                  |                                            | ``                          | <u> </u>                                      | _                                       |
|                   |                           |                                  |                                            |                             | OBSERVAC                                      | <u>CÃO</u> : por ocasião do cadastro, é |
|                   |                           |                                  |                                            |                             | possível j                                    | untar um documento ainda não            |
|                   |                           |                                  |                                            |                             | constante                                     | dos autos. Basta clicar em "Juntar      |
|                   |                           |                                  |                                            |                             | Documen                                       | to" e seguir o procedimento comum       |
|                   |                           |                                  |                                            |                             | de juntado                                    | a.                                      |
|                   |                           |                                  |                                            |                             |                                               |                                         |

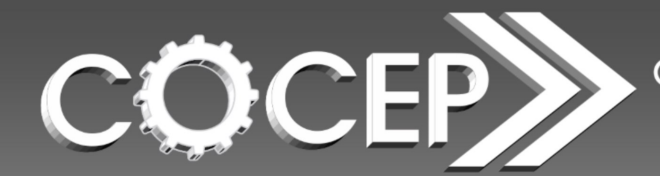

Memorando nº 05/2015

|                                                                                                    | - Habeas                                                                                                    | -                                                                                                    |
|----------------------------------------------------------------------------------------------------|----------------------------------------------------------------------------------------------------|----------------------------------------------------------------------------------------------------|
| Orpus         Iúmero dos autos:         Órgão julgador:         TRIBUNAL DE JUSTIÇA         artes do processo:         Nome         Típo da         Parte         Eulano da Silva         Promovido         1375 | F/CNPJ RG Data de Endereço<br>Rua Nilo Peça îha, 820,                                                                                                    | <b>5° PASSO</b> : Depois que selecionado(s) o(s) arquivo(s), basta clicar em "Salvar".                                                                                                    |
| Estado do Paraná Promovente 7641                                                                                                    | CURITIBA PP<br>Praça Nossa Senhora da Salete,<br>S/N, CURIT BA PR                                                                                                    |                                                                                                    |
| Resultado: Clique para selecionar                                                                                                    | Marcar Todos Desmarcar Todos                                                                                                    | visualizar os<br>documentos do<br>Habeas Corpus                                                                                                    |
| Ofício ANALISTA,                                                                                                    | Adicionar Remover                                                                                                    | cadastrado, basta<br>clicar no respectivo<br>arquivo.                                                                                                    |
| 1 registro(s) encontrado(s), exibindo de 1 até 1<br>Número dos<br>autos △<br>1234567-8<br>TRIBUNAL DE JUSTIÇA                                                                                                    | dor Partes do processo<br>Fulano da Silva                                                                                                    | I     I     I </th |
|                                                                                                    |                                                                                                    | Adicionar                                                                                                    |
|                                                                                                    | CONCLUÍDO: Se quiser o<br>alterá-lo ou removê-lo,<br>que abrirá a tela abaixo:<br>Processo 0005782-40.2010<br>Habeas Corpus                                           | acessar o respectivo Habeas Corpus,<br>basta clicar no respectivo número<br>.8.16.0026 🏠 -                                                                                                    |
|                                                                                                    | Número dos autos: 1234567-8<br>Órgão julgador: TRIBUNAL DE JUS<br>Partes do processo: • (Promovido) Fu<br>√º Ofício HC.pdf.<br>Documentos vinculados: ü Termo de Autu | sTIÇA<br>ilano da Silva<br>p7z<br>uacao.pdf                                                                                                    |
|                                                                                                    | Órgão julgador: TRIBUNAL DE JUS<br>Partes do processo: • (Promovido) Fu<br>√ Ofício HC.pdf.<br>Documentos vinculados: √ Termo de Auti                                 | p7z<br>Jaco.pdf                                                                                                    |

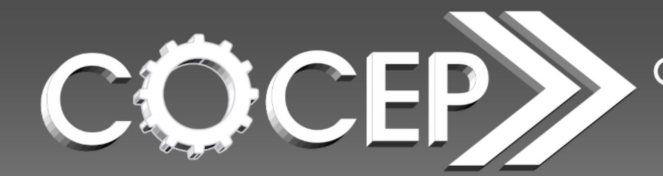

Memorando nº 05/2015

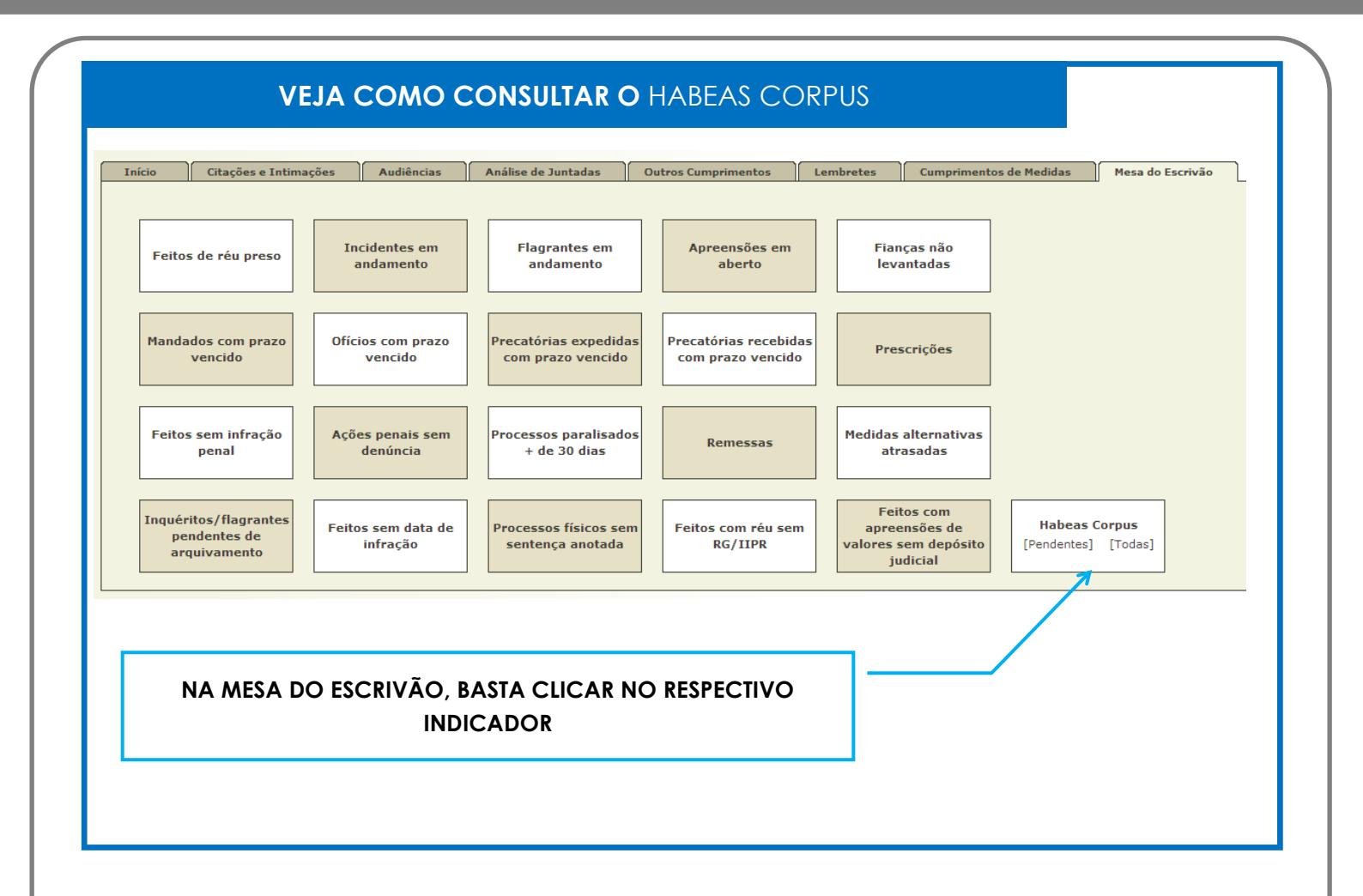